Prior to every term there is a period of staggered registration for different subsets of students. Those subsets are assigned different dates and time for when they can begin to register for the next term. (Contact Enrollment Services or Admissions and Records for how those groups are determined.)

1. From the MyShasta homepage, select the *Student Planning* tile. On the next page, select the *Go to Plan & Schedule* link.

| 💥 MyShasta                                                                                                    | 🛆 mgallmeister C→ Sign out ⑦ Help                                                                                                    |
|----------------------------------------------------------------------------------------------------|----------------------------------------------------------------------------------------------------|
| Welcome to Test1                                                                                                    |                                                                                                    |
| Hello, Welcome to MyShasta<br>Choose a category to get started.                                                                                                    |                                                                                                    |
| Student Finance<br>Here you can view your latest statement and make a payment online.                                                                                                    | Financial Aid Here you can access financial aid data, forms, etc.                                                                                                    |
| Tax Information<br>Here you can change your consent for e-delivery of tax information.                                                                                                    | Student Planning     Here you can search for courses, plan your terms.                                                                                                    |
| Search/Register for Courses<br>Here you can view and search the course catalog.                                                                                                    | Grades<br>Here you can view your grades by term.                                                                                                    |
| Academics · Student Planning · Planning Overview                                                                                                    | 은 mgallmeister 다 Sign out ⑦ Help                                                                                                    |
| Welcome to Test1                                                                                                    |                                                                                                    |
| Beta test warning     Student Planning is a brand new tool we are offering our students to explore and plan for their programs.     are still in the process of making corrections and improvements.     You must contact and verify with a counselor that your Ed-plan is complete and will it | Currently, we <u>cannot guarantee</u> the accuracy of the information provided in Student Planning. We<br>neet your educational goals.                                                                                |
| Steps to Getting Started<br>There are many options to help you plan your courses and earn your degree. Here are 2 steps to get you started:                                                                                                    | Search for courses Q                                                                                                    |
| 1<br>View Your Progress<br>Start by going to My Progress to see your academic progress in your degree and search for<br>courses.<br>Go to My Progress                                                                                                    | 2<br>Plan for your degree and get started on your ed-plan here.<br>Next, take a look at your plan to see what you've accomplished and register your remaining classes<br>toward your degree.<br>Go to Plan & Schedule |

2. Click on the '+' next to the term to add another term.

| 👯 MyShasta                                                          | A mgallmeister              | 〔→ Sign out        | ⑦ Help       |
|---------------------------------------------------------------------|-----------------------------|--------------------|--------------|
| Academics · Student Planning · Plan & Schedule                      |                             |                    |              |
| Welcome to Test1                                                    |                             |                    |              |
| Plan your Degree and Schedule your courses                          | Search for courses          |                    | Q            |
|                                                                     |                             | Search             | for Sections |
| Schedule Timeline Advising Petitions & Walvers                      |                             |                    |              |
| Spring 2021 — +                                                     | nove Planned Courses        |                    |              |
| Filter Sections     Image: Save to ICal     Image: Print     Planne | ed: 9 Credits Enrolled: 0 0 | Credits Waitlisted | : 0 Credits  |

3. Select the next term from the drop-down.

| an your Degree and Schedule your c       | ourses                                         |  |
|------------------------------------------|------------------------------------------------|--|
| Schedule Timeline Advising Petitions & W | alvers                                         |  |
|                                          | Add a Term to Your Plan                        |  |
| < > Spring 2021 - +                      | Please select a term to be added to your plan: |  |
| Filter Sections                          | Summer 2021                                    |  |
|                                          | Summer 2021                                    |  |
|                                          | Fall 2021                                      |  |
| ART-1-S9103: Introduction to Art         | Spring 2022                                    |  |
|                                          | Summer 2022                                    |  |
| ✓ Planned                                | Fall 2022                                      |  |
|                                          | Spring 2023                                    |  |
| Credits: 3 Credits<br>Grading: Graded    | Summer 2023                                    |  |
| Instructor: Bolender Hart, K             | Fall 2023                                      |  |
| 3/22/2021 to 5/20/2021                   | Spring 2024                                    |  |

4. After selecting and adding the new term, you will be able to see your registration date and time.

| Schedule Timeline Advising Petitions & Waivers                      |        |         |     |     |     |                    |                     |                       |
|---------------------------------------------------------------------|--------|---------|-----|-----|-----|--------------------|---------------------|-----------------------|
| Summer 2021 – +                                                     |        |         |     |     |     |                    |                     |                       |
| ① Your registration period for Summer 2021 begins on 5/1/2021 at 8: | :00 AM |         |     |     |     |                    |                     | Refresh               |
| Filter Sections                                                     |        | 🔒 Print |     |     |     | Planned: 0 Credits | Enrolled: 0 Credits | Waitlisted: 0 Credits |
| (i) No Courses Selected For This Term                               | 8am    | Sun     | Mon | Tue | Wed | Thu                | Fri                 | Sat                   |

- 5. If you don't see that message:
  - a. You are too early. Dates and times may not have been assigned yet.
  - b. You were not assigned a date and time. Contact Admissions and Records to have one assigned to you.
  - c. Your date and time has already passed and you are free to register whenever you choose.